There are two ways to change the status of a user.

The quickest way allows you to update the status of more than one user at the same time.

- Click on the **Users** menu
- Check the box to the left of the user or users you wish to change
- Choose Set Status from the Actions with selected drop down box

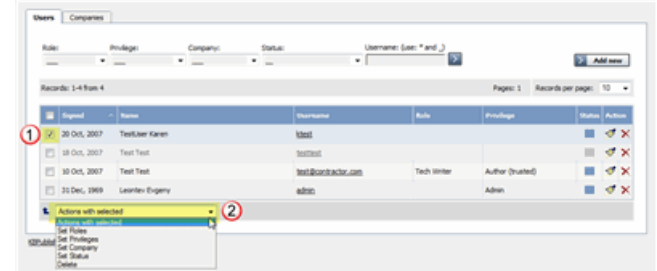

- This brings up another drop down box with a list of statuses to choose from
- Select the status you wish to change to
- Click OK
- You will be asked if you really want to change the status. Click **OK** to confirm.

The other way to change the status of the user is to:

- Click on the **Users** menu
- Click on the paintbrush under Actions to edit the user
- Change the Status
- Click OK.

This second method only allows you to change the status of one user at a time.

Article ID: 75 Last updated: 5 May, 2021 Updated by: Leontev E. Revision: 3 KBPublisher 8.0 Knowledge Management Handbook -> Users -> How to Change User Status https://www.kbpublisher.com/kb/entry/75/